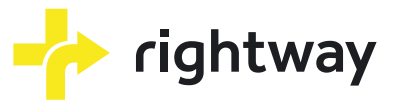

# Healthcare Navigation... The Right Way

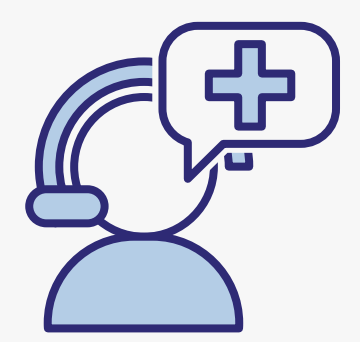

YOUR PERSONAL HEALTHCARE CONCIERGE

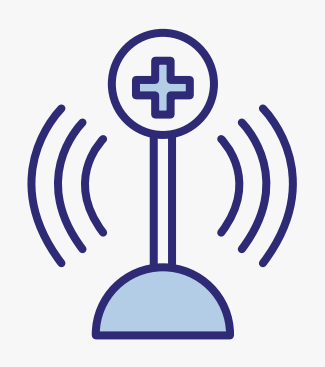

SINGLE POINT OF ACCESS FOR YOUR HEALTHCARE

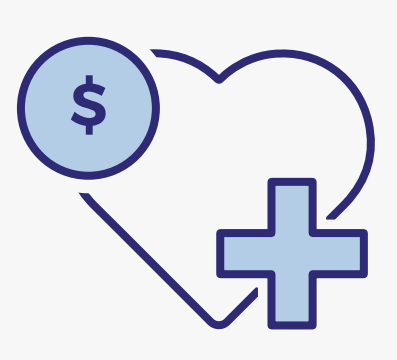

BETTER FINANCIAL AND HEALTH OUTCOMES

## Key Capabilities

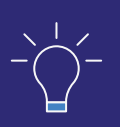

Rightway is a single solution <u>for all things healthcare</u>

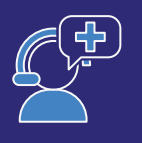

Personalized Rightway Navigator available to help you

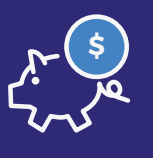

Technology ecosystem to centralize your member experience

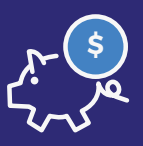

Find top doctors, specialists, manage chronic conditions, and deal with complex cases

### چہ ج<u>م</u> جہ ک

Tool at your fingertips to make appointments, handle bills and shop prescription medications

### Rightway Information

Download the App in the Apple Store or Google Play

Call us at: (212) 951 - 1531

www.rightwayhealthcare.com info@rightwayhealthcare.com

See reverse side for enrollment information

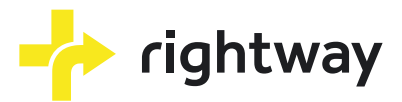

# Three Ways to Sign Up With Rightway

## 1. Download the app on your smartphone

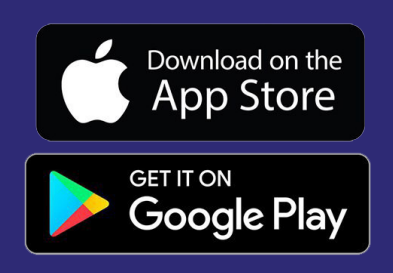

#### STEP 1: Downloading the app

Head to the App Store or Google Play, search for Rightway Healthcare and download the app.

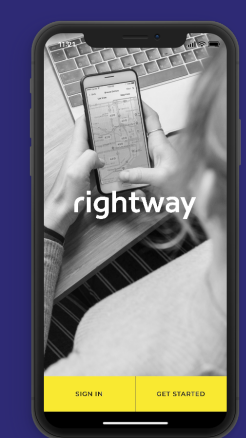

STEP 2: Registering

Click the Get Started button and then the Register button that appears on the following page.

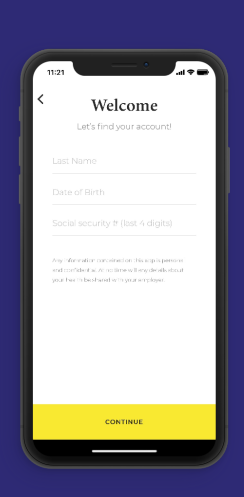

STEP 3: Account Activation

To activate your account, enter your last name, date of birth, and last 4 digits of your social security number

# 2. Open the registration email sent by Rightway

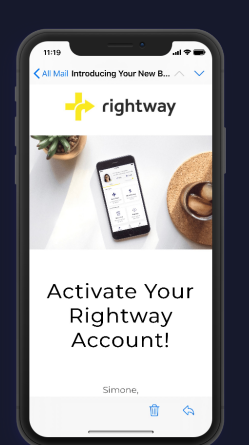

#### STEP 1: Open Rightway Email

Let's get you started with the Rightway app! To begin, open the email sent to your email address. Scroll down and click the sign in now button.

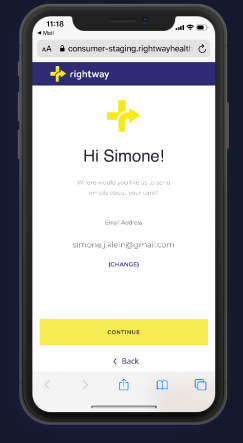

#### STEP 2: Credential Verification

Clicking the button will bring you to a Safari or Chrome webpage, where you can continue to set up your account.

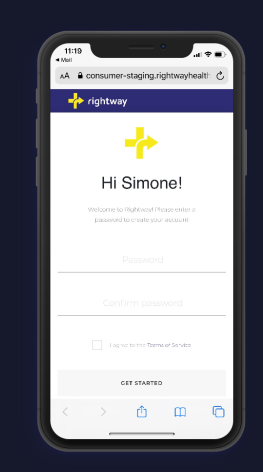

#### STEP 3: Create a Password

Click the continue button and create a password for your account. You can always reset your password at any point in case you forget it.

Then head over to the App Store or Google Play, search for Rightway Healthcare and down load the app.

3. Go to rightwayhealthcare.com and click the sign in button to get your account set up online.